## Telnet至Cisco 300系列託管交換器

## 目標

Telnet預設禁用。必須使用基於Web的交換機配置實用程式或控制檯介面和串列電纜連線來啟用。本文檔的目的是使使用者能夠使用telnet進行連線。

## 適用裝置

- SF 300-08
- SF 302-08
- SF 302-08MP
- SF 302-08P
- SF 300-24
- SF 300-24P
- SF 300-48
- SF 300-48P
- SG 300-10
- SG 300-10MP
- SG 300-10P
- SG 300-20
- SG 300-28
- SG 300-28P
- SG 300-52

## 使用telnet連線(Windows)

1.選擇**開始>運行**。

2.在「開啟」欄位中輸入CMD,然後按Enter。

3. 鍵入telnet、空格和交換機IP地址。例如: c:>telnet 192.168.1.114

4.按Enter鍵。系統隨即會顯示「登入」。按Ctrl-R刷新選單CLI登入或從任何其他視窗跳至選單CLI登入。

5.輸入cisco(預設值)作為使用者名稱。

6.輸入密碼cisco(預設)。

7.按Enter鍵。